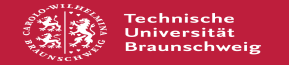

FAO-Artikel-Ausdruck

# elektronische Studienbescheinigungen

# 02.07.2025 01:16:31

|            |                   |                        | I AQ AI LIKCI AUSUI UCK |
|------------|-------------------|------------------------|-------------------------|
| Kategorie: | Mein Zugang       | Bewertungen:           | 4                       |
| Status:    | öffentlich (Alle) | Ergebnis:              | 25.00 %                 |
| Sprache:   | de                | Letzte Aktualisierung: | 10:29:57 - 07.02.2025   |

Schlüsselwörter

Studienbescheinigung, generieren, verifikation, Bescheinigung

#### Symptom (öffentlich)

Generieren von Studienbescheinigungen. Verifikation von Studienbescheinigungen.

## Problem (öffentlich)

Wie generiere ich eine Studienbescheinigung?
 Worum handelt es sich bei der Verifikation?

3) Wie funktioniert die Verfikation?
4) Warum kann ich nur beschädigte PDF-Dateien, wie z.B. Studienbescheinigung für das nächste Semster im QIS-Portal herunterladen?

### Lösung (öffentlich)

- Um eine Bescheinigung (Immatrikulation, BAföG, Krankenkasse) zu generieren, müssen Sie sich auf folgender Seiter (TUConnect) anmelden: [1]https://connect.tu-braunschweig.de.

Auf der linken Seite finden Sie nun unter dem Punkt 'Mein Studium' und dann unter dem Reiter 'Studienservice'. Dort können Sie die jeweiligen Bescheinigungen unter "Bescheide/Bescheinigungen" generierenzum generieren. Nachdem Sie eine solche Bescheinigung mit einem Klick auf den jeweiligen Namen generiert haben, erscheint je nach verwendetem Browser eine Aufforderung zum Öffnen oder dem direkten Speichern der Datei.

- Bei der Verifikation handelt es sich um eine Echtheitsprüfung der generierten Bescheinigung.

- Zur Verifikation wird eine Verifikationsnummer benötigt, welche sich auf der zu verifizierenden Bescheinigung befindet, die Sie dann unter [2]https://connect.tu-braunschweig.de/verify eingeben können

- Erst wenn das I-Amt das nächste Semester freigeschalten hat, kann man sich die benötigten Unterlagen herunterladen.

https://connect.tu-braunschweig.de
 https://connect.tu-braunschweig.de/verify